## 【一太郎 2020 編】

## 入力時も読むときも文書に集中できるマル秘テク

長い文書の作成中にふと目を離して、カーソル位置(入力位置)を見失ってしまうことが あります。一太郎 2020 の「ハイライト表示」を利用すれば、カーソル位置がひと目でわ かるだけでなく、入力中や読んで確認するとき、一か所に集中することができます。ハイ ライト表示は細かいカスタマイズが可能です。

# ●ハイライト表示をオンにする

1. [表示-表示切替-ハイライト表示]を選択します。

| Ľ            | 一太郎 - | - [SIMフリースマフ | ホ入門.jtd]                     |                                                                                                    | -   | ٥ | Х   |
|--------------|-------|--------------|------------------------------|----------------------------------------------------------------------------------------------------|-----|---|-----|
|              | ファイル  | 編集           | 表示(V) 挿入 書式                  | 罫線 ツール ウィンドウ ヘルプ アドイン JUST_PDF_4                                                                                                  |     | - | σ×  |
|              | ) 🖻   | ) - 📩 🛔      | ドラフト編集(D)<br>イメージ編集(I)       | · 🔏 🖹 🗅 🗘 🔎 🚺 🔅 🗰 🗱                                                                                                    | ⊞ 👤 |   | ?   |
| =            | 基本    | x v Msi      | 印刷イメージ(P)                    | $B I \cup \cdot \wedge \cdot = = = IAB$                                                                                           |     |   | -   |
| ь            | r     |              | 画面表示設定(G)                    | 10 20 20 40 50 60 70 80 90                                                                                                    |     | C | A   |
| -            |       |              | 表示切替(K)                      |                                                                                                    | 1   |   |     |
| 00           |       |              | 表示信辛( <u>2</u> )             | 「「「」」ですが、月額の通信費が高いのが悩みの種ではないで                                                                                                    |     |   | Ŵ   |
| Q            |       |              | 全画面表示(E)<br>見 タブレットビューア画面(Y) | ■ ワワットキ#飽定0… 0円以下で使えるなら、試してみたいと思いませんか? B                                                                                          |     |   | あ   |
| :=           |       |              | 作業フェーズ( <u>B</u> )           | ↓ Z 時みやすい文字で表示するIO ↓ I Mフリー」と呼ばわるスマートフォン端末と、格安                                                                                    |     |   | ₫   |
| Ð            |       |              | □ くっきり画面(R)<br>■ 背景デザイン(L)   | ■ ハイライト表示(1)<br>■ ハイライト表示(2)<br>■ ハイライト料面類を(2)<br>■ ハイライト料面類を(2)<br>■ ハイライト料面類を(2)<br>■ オーンリル電気の「が読みやすくなるようにハイライト<br>者です。実は、従来からあ |     |   | A   |
| $\checkmark$ |       |              | ツールバー(工)                     | ▶ <sup>⑤</sup> <sup>再表示</sup> <sup>®</sup> Ctrl+:<br>東門知識が必要と思われていました、しかし、今では近                                                    |     |   | L P |
|              |       |              | リールパレット表示(E)                 |                                                                                                    |     |   |     |
|              |       |              | 回 ジャンブパレット表示(U)              | - ハーや、豕篭重販店などでも手軸に申し込みかできるようになりました。また、                                                                                            |     | - | -   |
|              |       |              | リアリリションキー表示(国)               |                                                                                                    |     |   | -   |
|              | -     |              | 😢 ソフラワイントワ表示(A)              | 「通信巻デフラ」トラエンを通う方法。自分にビックリのサービフの姿が方。 絵ま                                                                                            |     |   | P   |
|              |       |              | 補助( <u>日</u> )               |                                                                                                    |     |   | 80  |
|              |       |              |                              | の入手方法などについて紹介していきます。なお、SIMフリースマホを使うには、いく                                                                                          |     |   |     |
|              |       |              |                              | つか必要なものがあります。また、料金面のメリットは大きいですが、実はいくつかのデ                                                                                          |     |   | Ť   |
|              | ₽ ·   |              |                              | メリットもあります。まず最初に確認して、導入を検討してください。回                                                                                                 |     |   |     |
|              |       |              |                              |                                                                                                    |     |   |     |
|              |       |              |                              | ■SIMノリースマホを使い始めるのに必要なもの世                                                                                                    |     |   |     |
|              |       |              | 12                           | ○必要なもの□                                                                                                    |     |   |     |
|              |       |              |                              | <ul> <li>ケレジットカード回</li> </ul>                                                                                                    |     |   |     |
|              | •     |              |                              | ここで紹介する通信事業者のサービスは、いずれも月額使用料をクレジットカードで引                                                                                           |     |   |     |

```
\downarrow
```

#### 2. カーソル位置の行がハイライト表示されます。

| 🛃 -*           | .即 - [SIMフリースマホ入門.jtd]                                          |    |     | -   | ٥ | ×   |
|----------------|-----------------------------------------------------------------|----|-----|-----|---|-----|
| 1 771          | バル 編集 表示 挿入 書式 野線 ツール ウィンドウ ハルブ アドイン JUST_PDF_4                 |    |     |     | - | Θ×  |
|                | <mark>Ê</mark> • 🗄 ⊉ • 📱 🕢 ⊜ • 🔈 4 🗅 🛅 🌣 🗭 🖉 • 🛃                | 文字 | A E | B 👤 |   | ?   |
| =              | <u>3本 ▼ MS明銅(標準) ▽ 10.5(標準) ▽ B <i>L</i> U × ℓ × Ξ Ξ </u> 12    |    |     |     |   | -   |
| > <sup>r</sup> |                                                                 |    |     |     | U | ^ 🔀 |
| 88             | スマートフォンは必須のアイテムですが、月額の通信費が高いのが悩みの種ではないで                         |    |     |     |   | Ŵ   |
| · م            | しょうか。でも、もし月額2000円以下で使えるなら、試してみたいと思いませんか? 🗉                      |    |     |     |   | あ   |
| : <b>-</b>     | そのことを実現できるのが、「SIMフリー」と呼ばれるスマートフォン端末と、格安                         |    |     |     |   | ₫   |
| <u>ا</u>       | の通信サービスを提供してくれる「MVNO」という通信事業者です。実は、従来からあ                        |    |     |     |   | A   |
| ✓ .            | ったこのサービス、利用するには専門知識が必要と思われていました。しかし、今では近                        |    |     |     |   | æ   |
| un -           | 所のスーパーや、家電量販店などでも手軽に申し込みができるようになりました。また、                        |    |     |     |   |     |
|                | サービスを提供する事業者の数も増えています。 ⊡                                        |    |     |     |   | 1   |
|                | 格安の通信費でスマートフォンを使う方法、自分にビッタリのサービスの選び方、端末                         |    |     |     |   | 2   |
|                | の入手方法などについて紹介していきます。なお、SIMフリースマホを使うには、いく                        |    |     |     |   |     |
|                | つか必要なものがあります。また、料金面のメリットは大きいですが、実はいくつかのデ                        |    |     |     |   | ~   |
| ₽ ·            | メリットもあります。まず最初に確認して、導入を検討してください。 🖻                              |    |     |     |   |     |
|                | ■SIMフリースマホを使い始めるのに必要なもの回                                        |    |     |     |   |     |
|                | ○必要なもの□                                                         |    |     |     |   |     |
|                | ・クレジットカード回                                                      |    |     |     |   |     |
|                | ここで紹介する通信事業者のサービスは、いずれも月額使用料をクレジットカードで引                         |    |     |     |   |     |
| £ -            | き落とす仕組みになっています。そのため、利用するにはクレジットカードが必要です。 □                      |    |     |     |   |     |
|                | ・パソコン(などインターネットを見ることができる機器) 🗉                                   |    |     |     |   | *   |
|                | // かかに新しいサービスや 彩全の設定は 新生していませ 桂報は 久福侯重選老のホー □ 「 6行 1年 1005- □ □ |    |     |     | , | ź   |

## ●ハイライト表示の色や形式を設定する

1. [表示-表示切替-ハイライト詳細設定]を選択します。

| 😑 一太郎 - [SIM7リ-スマホン鬥jtd] 🦳 🗖 |                              |                                       |                                         |                                                                    |  |   | ×               |
|------------------------------|------------------------------|---------------------------------------|-----------------------------------------|--------------------------------------------------------------------|--|---|-----------------|
| 2 77                         | (ル 編集 表示(V)                  | ) 挿入 書式 3                             | 野線 ジ                                    | ール ウィンドウ ヘルプ アドイン JUST_PDF_4                                       |  | - | Θ×              |
| $\square$                    | <sup>6</sup> 5: 🚽 💾 ۲        | ラト編集( <u>D</u> )<br>(ージ編集( <u>I</u> ) |                                         | · 🔏 💼 肯 🗢 🔎 : 🔯 🕺 🔅 🔅                                              |  |   | ?               |
| =                            | 基本 🔻 M S 🕴 印刷                | 制イメージ( <u>P</u> )                     |                                         | $B I \cup R = \Xi \Xi$                                             |  |   | -               |
| » F                          | 画建                           | 面表示設定( <u>G</u> )                     |                                         | 10 20 00 40 50 60 70 80 90                                         |  | C | ^               |
|                              | 表示                           | 示切替( <u>K</u> )                       | •                                       | 1 カーソル位置の情報表示()                                                    |  | - | 23              |
|                              | 表示                           | 示倍率(乙)                                | •                                       | ◎ テロッデ画像などを動かす□」ムですが、月額の通信費が高いのが悩みの種ではないで                          |  |   | Ŵ               |
| 0.                           | 全通                           | 画面表示( <u>F</u> )                      |                                         | ## グリッド表示(W)                                                       |  |   | -               |
| ~                            | 💀 97                         | ブレットビューア画面(⊻)                         |                                         | ■ クリット詳細設定() ○円以下で使えるなら、試してみたいと思いませんか? □                           |  |   | あ               |
| : <b>=</b> ·                 | 作導                           | 業フェーズ( <u>B</u> )                     | •                                       | ■ 読みやすい文字で表示するCSIMフリー」と呼ばれるスマートフォン端末と、格安                           |  |   | 4               |
| n .                          | 🖬 <>8                        | きり画面(R)                               |                                         |                                                                    |  |   |                 |
| -                            | 🕒 😭                          | 景デザイン(山)                              |                                         | ■ ///フ/と詳細設定(X) アークル位置の行きパライト表示する色や表示方 皆 じ す 。 美は、 化米からの<br>を粉で見ます |  |   | AL              |
| √ .                          | <u> </u>                     | ·ルバー(I)                               | •                                       | ⑤ 再表示(B) Ctrl+: 東門知識が必要と思われていました、しかし、今では近                          |  |   | L <sup>PP</sup> |
| ۰ n                          | 🗖 🦳 🗖 🖉 🗖                    | ・ルパレット表示(E)                           |                                         |                                                                    |  |   | 5               |
|                              | <b>ロ</b> ジャ                  | ?ンプパレット表示( <u>U</u> )                 |                                         | - バーや、家電量販店などでも手軽に甲し込みができるようになりました。また、                             |  |   | _               |
|                              | 77)                          | ツクションキー表示( <u>N</u> ) SI              | hift+F2                                 | なお供供する事業者の数も増えています □                                               |  |   | 12              |
|                              | 🛃 V7                         | <sup>プ</sup> ラウィンドウ表示( <u>A</u> )     |                                         |                                                                    |  |   | p.              |
|                              | 補助                           | 助(日)                                  | •                                       | D通信費でスマートフォンを使う方法、自分にピッタリのサービスの選び方、端末                              |  |   |                 |
|                              | and the second second        | (                                     | のえ毛フ                                    | ランクトレンション かお マエルコースマホを使うには いく                                      |  |   | 20              |
|                              |                              | ~                                     | /////////////////////////////////////// |                                                                    |  |   | ~               |
|                              | Constant of the owner of the | -<br>-                                | つか必要                                    | 夏なものがあります。また、料金面のメリットは大きいですが、実はいくつかのデ                              |  |   |                 |
| ę .                          |                              |                                       | 2111                                    | 、たちのます、まず長知に施設して、満てき絵封してください。 ロ                                    |  |   |                 |
|                              |                              | 1                                     | ~ > > 1                                 |                                                                    |  |   |                 |

 $\downarrow$ 

2. [ハイライト色] でカーソル位置の行の背景色を選べます。

| 7        | ハイライト詳細設定                  |             |                     | × |     |
|----------|----------------------------|-------------|---------------------|---|-----|
| ť        | ✓ 表示する(E)                  |             | _                   |   | Ť., |
|          | ハイライト色(山)                  | 緑 ~         |                     |   | L   |
| ľ        | 🗌 前後の行を力バ                  | ビンク<br>ベージュ |                     |   |     |
| M        | カバー色(⊻)                    | クリーム<br>黄緑  | □ 半透明(Q)            |   | E   |
| Þ١       | <ul> <li>3行のみカバ</li> </ul> | _<br>存在     |                     |   | ż   |
|          |                            | 紫<br>UK ≯   | *<br>* / かルー へルプ(H) |   |     |
| ľ        |                            |             |                     | _ | )   |
| <u>-</u> |                            |             | E+Q⊒1) ∽ ≯3°4       |   |     |

3. [前後の行をカバーする]をオンにすると、カーソル行以外の行をカバーします。色は4種類から選べます。

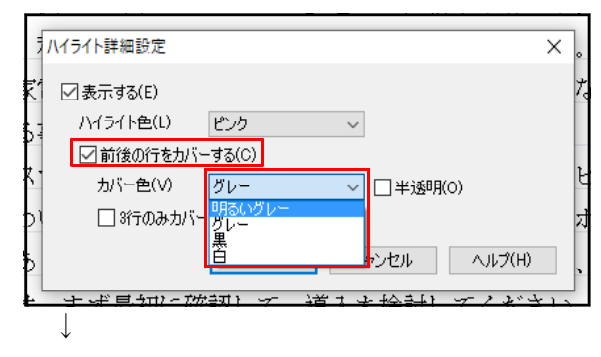

4. 設定できたら、[OK] をクリックします。

| Г |                           | _  |
|---|---------------------------|----|
| l | - ハイライト詳細設定 ×             | •  |
| k | ☑表示する(E)                  | Ť, |
| l | ハイライト色(L) ピンク 〜           |    |
| ľ | ✓前後の行をカバーする(C)            | ,  |
| ŀ | カバー色(V) 明るいグレー ~ 🗌 半透明(O) | E  |
| þ | ) 🔲                       | Ż, |
| þ | OK キャンセル ヘルプ(H)           | ,  |
| L |                           | -  |

 $\downarrow$ 

5. 設定した色、形式でハイライト表示されます。例ではハイライト色はピンク、前後の 行は明るいグレーでカバーしています。

| America (SIMフリースマホ入門-jtd]                                 |        | - 6 ×                                 |
|-----------------------------------------------------------|--------|---------------------------------------|
| 1) ファイル 編集 表示 挿入 書式 野塚 ツール ウィンドウ ヘルプ アドイン JUST_PDF_4      |        | _ @ ×                                 |
| 🗋 🗳 · 🏝 🍙 · 📱 🕜 🚍 · 🔈 · 🐰 🗅 💼 🗊 🗢 😥 · 🛃                   | 文字 🔒 🛛 | II 👱 🔚 🕐                              |
| <u>≓ 基本 ▼ MS明朝(機事) ▼ 10.5(機事) ▼ B L U * № ▼ Ξ Ξ Ξ 144</u> |        |                                       |
| 10 10 20 30 40 50 60 70 80                                | 90     | · · · · · · · · · · · · · · · · · · · |
|                                                           |        |                                       |
|                                                           | 1      |                                       |
|                                                           | 8      |                                       |
|                                                           | 1      | 4                                     |
| N                                                         | 1      |                                       |
|                                                           | 1      |                                       |
|                                                           | 1      |                                       |
| v -                                                       | 1      |                                       |
|                                                           | 1      | 2                                     |
|                                                           | 1      |                                       |
| 格安の適信費でスマートフォンを使う万法、自分にビッタリのサービスの選び万、端末                   | 1      | 52                                    |
|                                                           | 1      |                                       |
|                                                           | 1      | ~                                     |
| 2.                                                        | 1      |                                       |
|                                                           | 1      |                                       |
|                                                           | 1      |                                       |
|                                                           | 1      |                                       |
|                                                           | 1      |                                       |
|                                                           |        |                                       |
|                                                           |        |                                       |
|                                                           | 8      |                                       |
|                                                           |        | v                                     |
|                                                           |        | ÷                                     |
| ▲ □ Sheet1 + □                                            | ·      | >                                     |
| E 講人 1,646 文字 MS 明朝,微進 10.5 (小)                           |        |                                       |

 $\downarrow$ 

6. [前後の行をカバーする]をオンにすると、[ハイライト色]で [クリア]を選択でき るようになります。

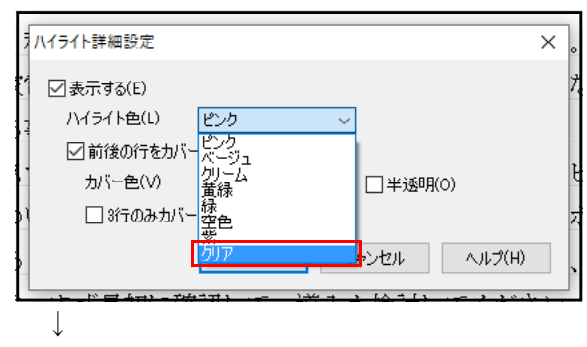

7. [クリア]を選択すると、ハイライト色が透明(無色)になります。

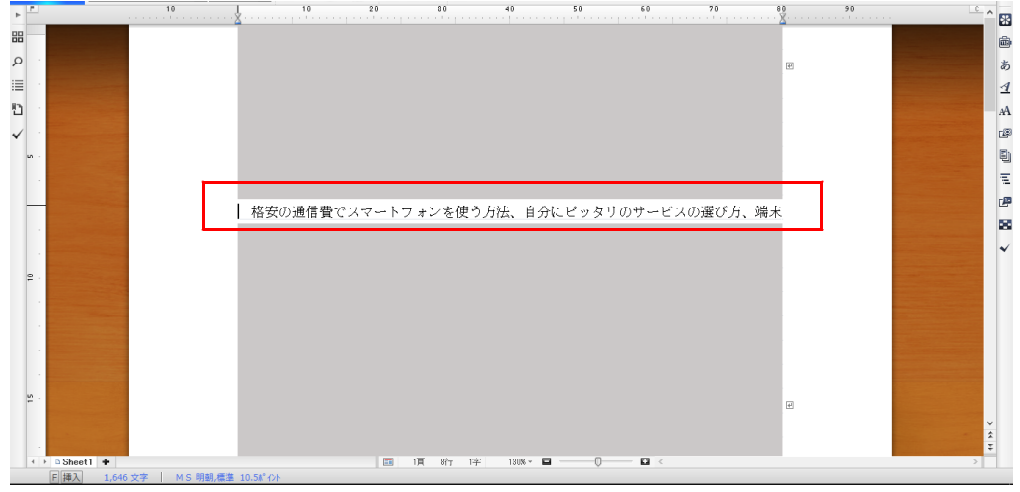

 $\downarrow$ 

8. [前後の行をカバーする]をオンにすると、[半透明]をオン/オフできるようになります。

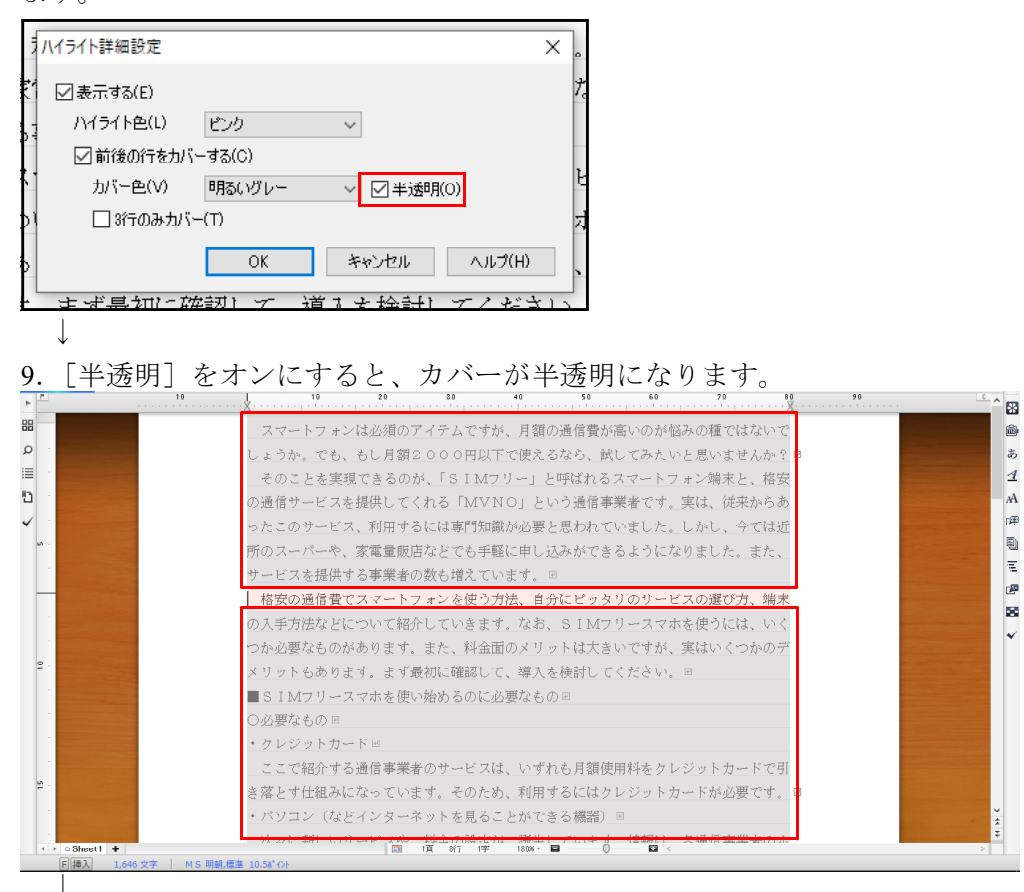

\* 10. [前後の行をカバーする]をオンにすると、[3 行のみカバー]をオン/オフできるようになります。

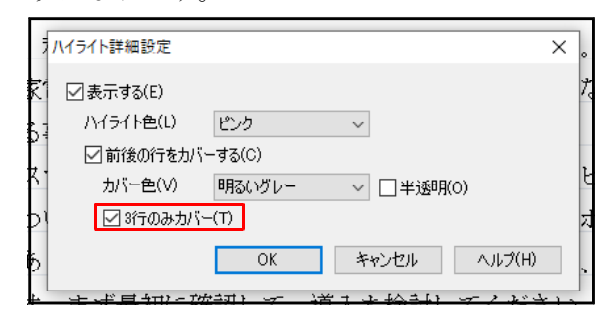

 $\downarrow$ 

11. [3 行のみカバー] をオンにすると、カーソル位置の前後各 3 行がカバーされます。 目的に合わせてより集中できる設定を選んでください。

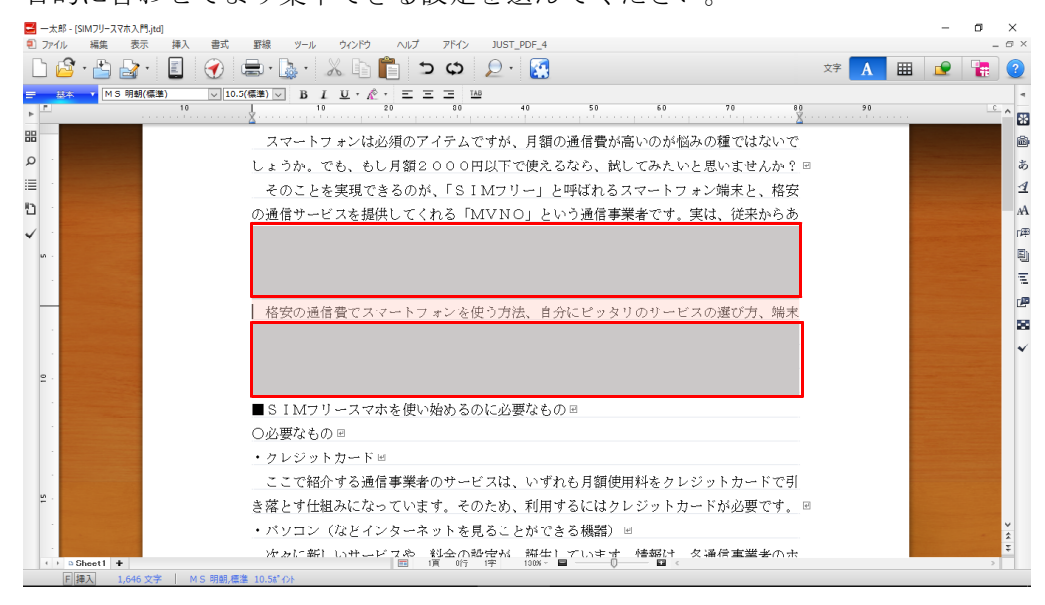